# **STAY MOBILE, STAY UP2GO**

## Manuale d'uso

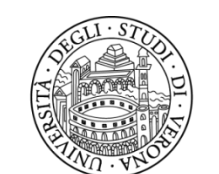

UNIVERSITÀ di **VERONA** 

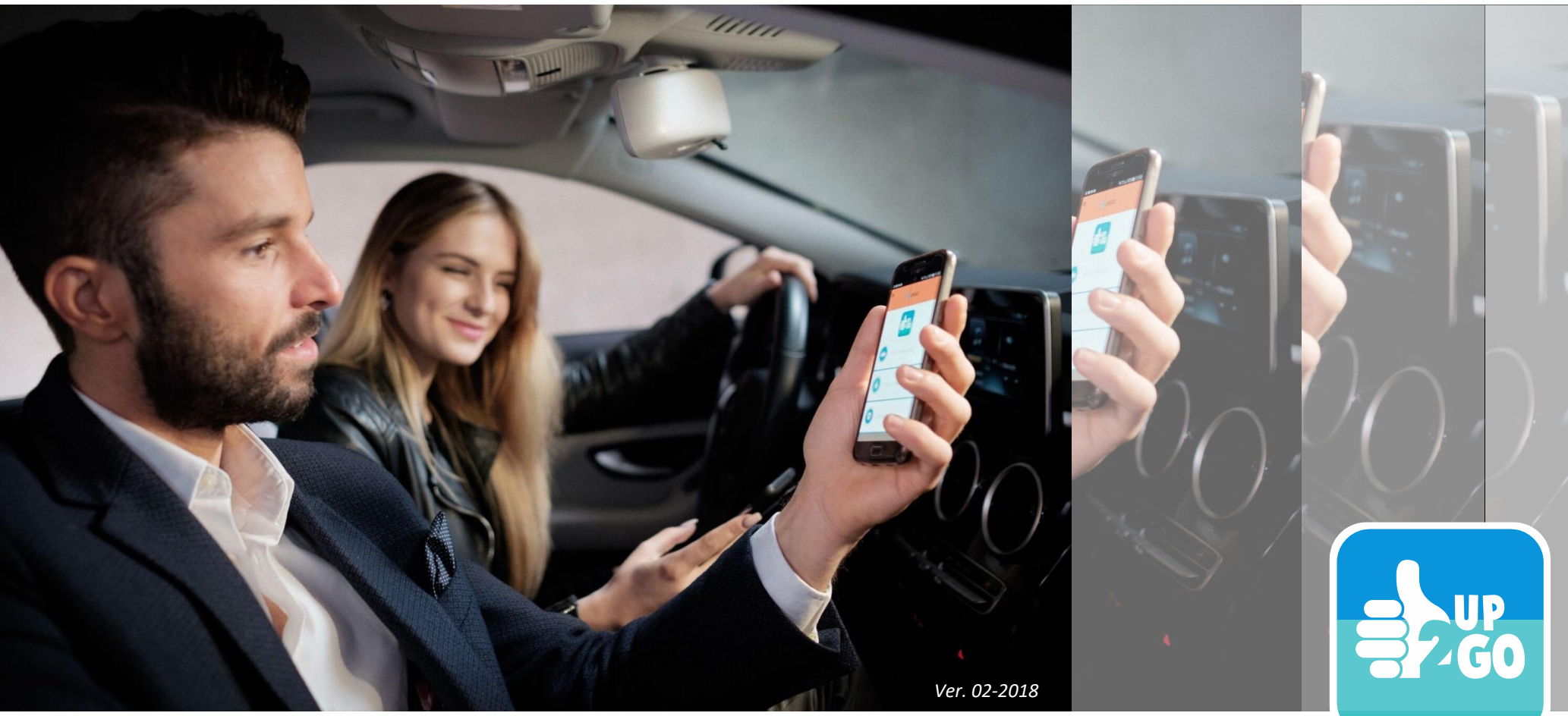

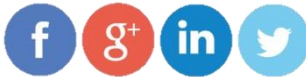

## **COME FUNZIONA UP2GO – ABILITAZIONE ACCOUNT**

Viaggia con i tuoi colleghi e risparmia sulle spese di viaggio, accumula crediti per ottenere benefit e al tempo stesso salvaguarda l'ambiente. Tutto questo gratuitamente e in modo semplice.

Ecco cosa fare per utilizzare **UP2GO**: accedi alla <u>pagina di registrazione</u> (<u>http://www.univr.it/it/carpooling</u>) e segui le istruzioni per registrarti attraverso il codice **univer**. Ti verrà inviata un'email di conferma e potrai utilizzare l'app accedendo con il tuo codice fiscale e la password scelta (solo per il primo accesso).

| Vai alla pagina di<br>iscrizione su<br>www.up2go.it | <ul> <li>TORNA AL SITO</li> <li>DATI AZIENDA</li> <li>Codice Registrazione *</li> </ul> | Compared to the second dependence of the second dependence of the se |
|-----------------------------------------------------|-----------------------------------------------------------------------------------------|----------------------------------------------------------------------------------------------------|
| PER IL DIPENDENTE                                   | univer                                                                                  | Il tuo codice fiscale                                                                                                    |
| SE LA TUA AZIENDA ADERISCE                          | CONFERMA                                                                                | INVIA                                                                                                    |
| REGISTRATI!                                         |                                                                                         |                                                                                                    |

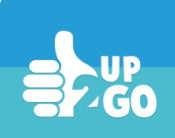

**Scarica** l'app da App Store, Play Store o Windows Store (l'app è utilizzabile con i seguenti SO: Android 4.3, iOS 8.0, Windows Phone 8.1 e successivi)

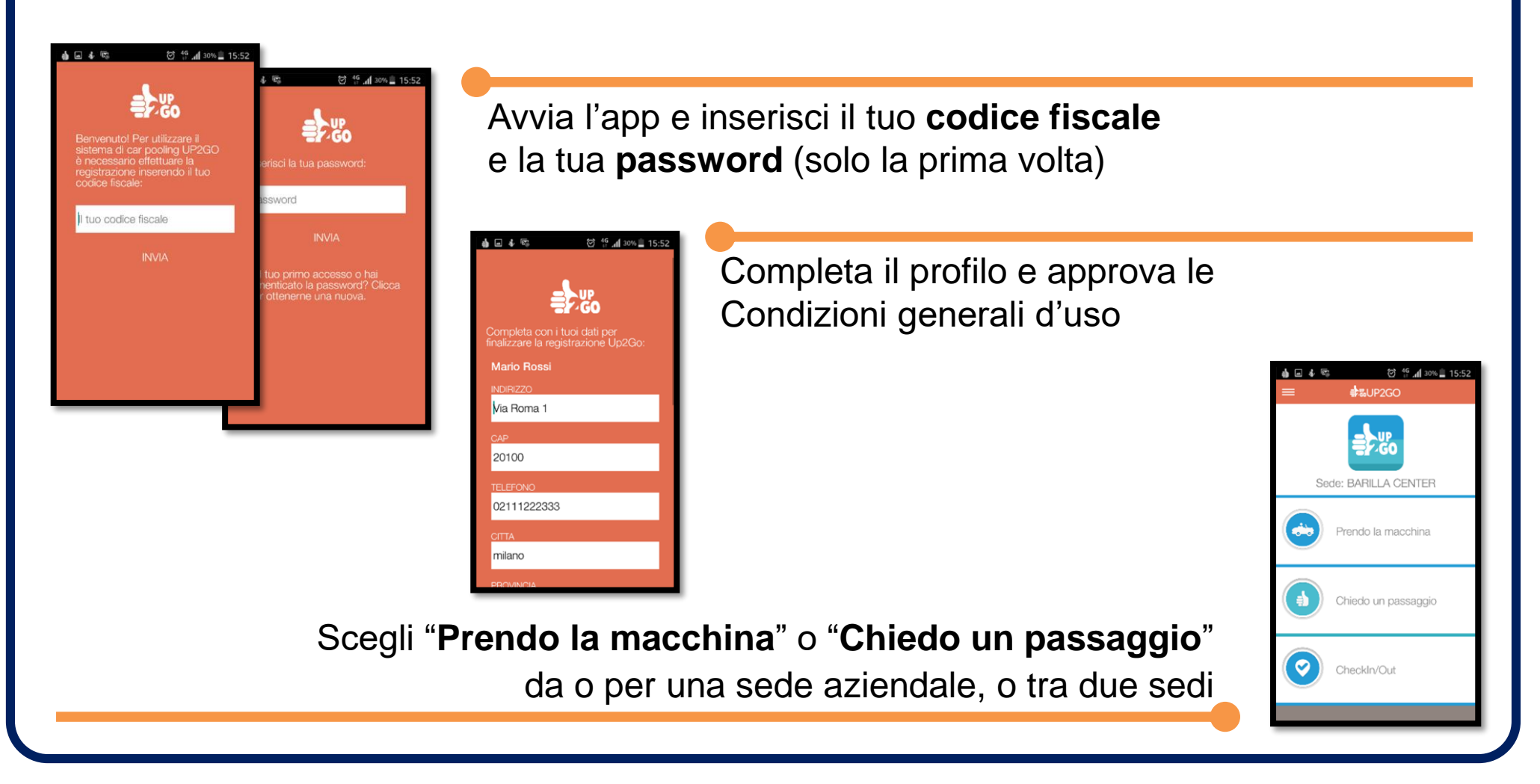

#### COME FUNZIONA UP2GO – "PRENDO LA MACCHINA" (1/2)

| 4 ©3<br>■    | ଡି <sup>କୁ</sup> "I<br>≇ଅUP2GO | 31% 🔔 1 | 15:45 |
|--------------|--------------------------------|---------|-------|
|              | Prendo la macchina             |         | dia   |
| <b>合</b> 典 o | asa                            | 0       | 8     |
| <b>会臣</b> п  | nontanara                      | 0       | 8     |
| <b>≞≞</b> P  | alestra                        | 0       | 8     |
|              |                                |         |       |
|              |                                |         |       |
|              |                                |         |       |
|              |                                |         |       |
|              | Aggiungi un percorso           | )       |       |
|              |                                |         |       |

■ 器UP2GO

Se **prendi la macchina**, puoi scegliere un **percorso già memorizzato**; da questa pagina puoi anche visualizzarlo o cancellarlo o

Oppure "**Aggiungi un percorso**": dai un nome al percorso, scegli tra sede predefinita / indirizzo libero / indirizzi usati di recente sia per la partenza che per l'arrivo, inserisci se vuoi delle tappe e "Crea percorso" (NB: almeno uno dei due punti deve essere una sede aziendale)

Il percorso verrà **visualizzato su mappa** e potrai confermarlo (rimarrà inoltre memorizzato con il nome che gli hai dato per futuri utilizzi)

![](_page_3_Picture_5.jpeg)

![](_page_4_Picture_0.jpeg)

### COME FUNZIONA UP2GO – "PRENDO LA MACCHINA" (2/2)

![](_page_4_Picture_2.jpeg)

Una volta scelto il percorso, inserisci data e ora di arrivo/partenza (a seconda che sia verso/da una sede), scegli se ripetere il viaggio con le stesse caratteristiche nei giorni successivi, scegli il tipo di auto utilizzata (privata/aziendale/taxi) e "Salva", **trasformando il tuo percorso in un viaggio** che gli altri utenti potranno vedere

![](_page_4_Picture_4.jpeg)

La tua offerta di viaggio sarà memorizzata nel menu "**Offerte pending**" (come *andata* se il punto di arrivo è una sede, come *ritorno* se il punto di partenza è una sede) e potrai visualizzarla o o eliminarla

#### COME FUNZIONA UP2GO – "CHIEDO UN PASSAGGIO" (1/2)

Aggiungi un percorso

#≋UP2GO

0 6

🗇 👫 📶 31% 📕 1

BUP2GO

🏥 🌧 Iavoro - casa

Se chiedi un passaggio, puoi scegliere un percorso già memorizzato; da questa pagina puoi anche visualizzarlo o cancellarlo 🔞

Oppure "**Aggiungi un percorso**": dai un nome al percorso, scegli tra sede predefinita / indirizzo libero / indirizzi usati di recente sia per la partenza che per l'arrivo, e "Crea percorso" (NB: almeno uno dei due punti deve essere una sede aziendale)

Il percorso verrà **visualizzato su mappa** e potrai confermarlo (rimarrà inoltre memorizzato con il nome che gli hai dato per futuri utilizzi)

![](_page_5_Picture_5.jpeg)

![](_page_6_Picture_0.jpeg)

![](_page_6_Picture_1.jpeg)

Una volta scelto il percorso, inserisci data e ora di arrivo/partenza (a seconda che sia verso/da una sede) e "Salva", **trasformando il tuo percorso in una richiesta** che gli altri utenti potranno vedere

![](_page_6_Figure_3.jpeg)

Se non ci sono viaggi disponibili, ti verrà chiesto se vuoi salvare la richiesta, che verrà memorizzata in "**Richieste pending**": riceverai una notifica quando ci sarà un viaggio compatibile (un'email con Windows

Phone)

![](_page_6_Picture_6.jpeg)

Se esiste un viaggio disponibile, comparirà in elenco: potrai visualizzarlo o per verificare il percorso e inviare la tua richiesta di passaggio, oppure lasciare la tua richiesta pending per la ricerca di un altro passaggio

## **COME FUNZIONA UP2GO – CONCORDA IL PASSAGGIO**

![](_page_7_Figure_1.jpeg)

Se sei autista e ricevi una richiesta puoi visualizzare su mappa il **punto di partenza del passeggero**; quindi puoi accettare o rifiutare la richiesta; se sei passeggero, puoi annullare un viaggio in cui sei stato accettato

![](_page_7_Picture_3.jpeg)

Riceverai tramite notifica una **conferma immediata** (email con Windows Phone) del passaggio concordato, che sarà memorizzato in "Gestione passaggi"

Per definire i dettagli del passaggio, puoi dialogare con i tuoi compagni di viaggio direttamente tramite la **chat**, a cui si accede dal tasto menu o dalla home page (i messaggi sono sostituiti con email per Windows Phone)

![](_page_7_Picture_6.jpeg)

![](_page_8_Picture_0.jpeg)

![](_page_8_Picture_2.jpeg)

All'inizio del viaggio condiviso autista e passeggeri devono effettuare il **checkin** (accedendo alla funzione "Checkin/Out" del menu); alla fine devono effettuare il **checkout**. Tramite il puntatore su mappa (nei SO Android e iOS) puoi verificare che la geolocalizzazione sia attiva e precisa

![](_page_8_Picture_4.jpeg)

Autista e passeggero devono eseguire il check entro pochi minuti e a poca distanza uno dall'altro. Verrà verificato anche se il check è in corrispondenza di una sede aziendale di arrivo o di partenza

![](_page_9_Picture_0.jpeg)

Se checkin/out sono stati effettuati correttamente, ti verranno riconosciuti dei crediti, che potranno trasformarsi in benefit definiti dalla tua comunità, e sarà conteggiata la CO2 risparmiata; potrà anche essere dato un feedback al tuo compagno di viaggio

![](_page_9_Picture_2.jpeg)

![](_page_9_Picture_3.jpeg)

I crediti che hai guadagnato viaggiando con UP2GO daranno diritto a premi.

Per ogni viaggio concluso l'autista guadagnerà 3 crediti, mentre il passeggero 1 credito

#### www.univr.it/carpooling

![](_page_10_Picture_1.jpeg)

![](_page_10_Picture_2.jpeg)

![](_page_10_Picture_3.jpeg)

#### UP2G0 s.r.l.s.

info@up2go.it www.up2go.it

![](_page_10_Picture_6.jpeg)

#### Iniziativa promossa dalla Commissione Sostenibilità di Ateneo